## Welcome to Blackbaud ID

Blackbaud is a leading provider of educational information systems. You will need a Blackbaud ID to access Madeira's Parent Portal and other systems such as Tuition Management which are connected through Blackbaud's single-sign-on feature.

If you already have a Blackbaud ID from another school, it will work at Madeira! Please reach out if you have trouble logging in with your established BBID.

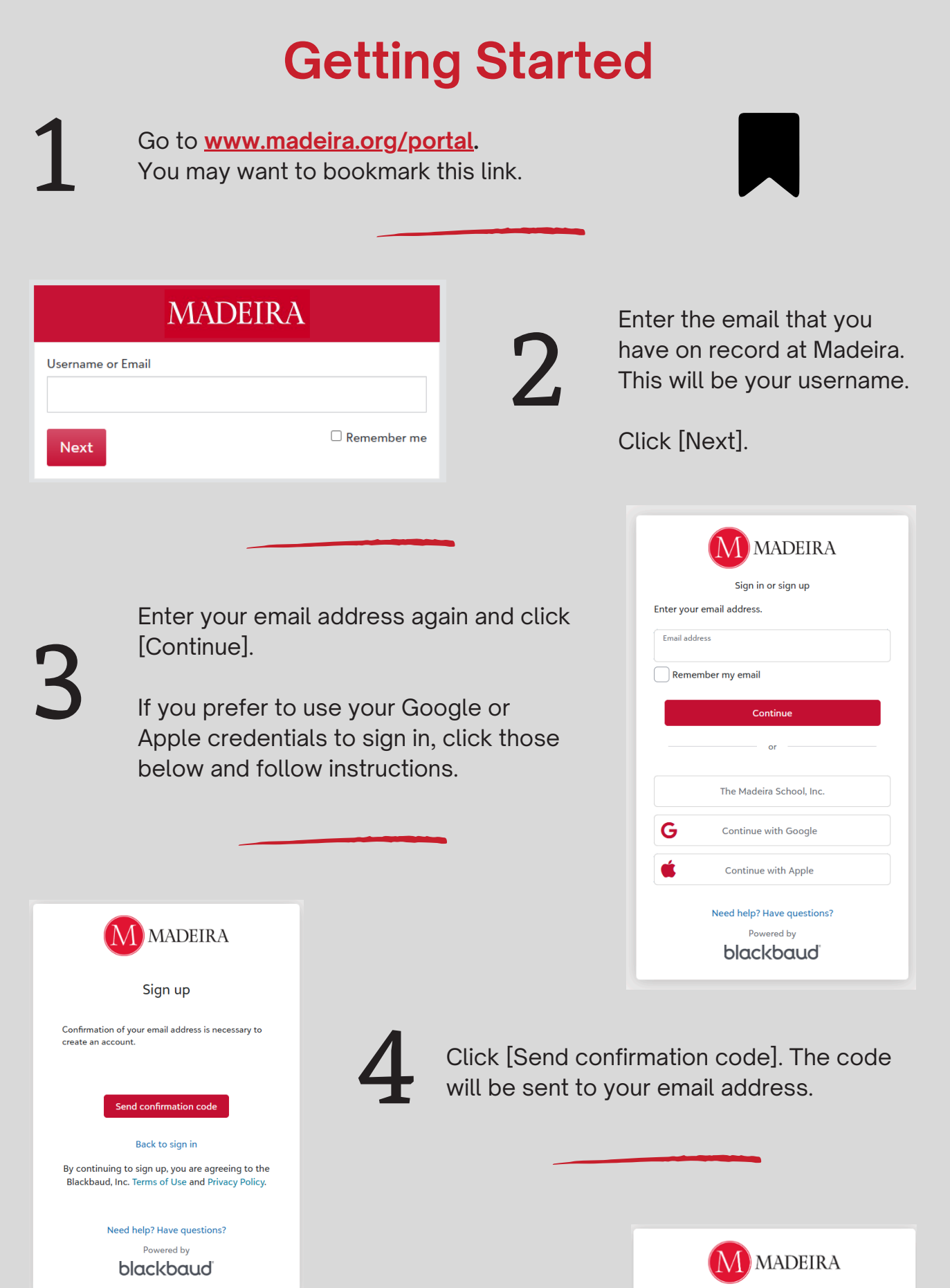

| _                                                                                                    |                                                                                                |                                                                                                    |                                                                                                    |
|----------------------------------------------------------------------------------------------------|------------------------------------------------------------------------------------------------|----------------------------------------------------------------------------------------------------|----------------------------------------------------------------------------------------------------|
| 5                                                                                                    | After you receive<br>the box and click<br>check junk email i                                   | the code, enter it in<br>[Confirm]. (Be sure to<br>f you don't see it.)                                                                                                    | Confirmation of your email address is necessary to<br>create an account.<br>Confirmation code has been sent to your inbox.<br>Copy it to the confirm box below. |
|                                                                                                    |                                                                                                |                                                                                                    | Confirm code                                                                                                    |
|                                                                                                    |                                                                                                |                                                                                                    | Confirm Send new code                                                                                                    |
|                                                                                                    |                                                                                                |                                                                                                    | Back to sign in                                                                                                    |
| M                                                                                                    | MADEIRA                                                                                        |                                                                                                    | By continuing to sign up, you are agreeing to the Blackbaud, Inc. Terms of Use and Privacy Policy.                                                              |
|                                                                                                    | Sign up                                                                                        |                                                                                                    | Need help? Have questions?                                                                                                    |
| Confirmation of us                                                                                                    | nur email address is neessan: to                                                               |                                                                                                    | blackbaud                                                                                                    |
| create an account.                                                                                                    |                                                                                                |                                                                                                    |                                                                                                    |
| Password<br>The password mu<br>The password mu<br>following:<br>- Lowercase letter<br>- Capital letter<br>- Number<br>- Special characte<br>Confirm password | ust contain at least 12 characters<br>ust contain at least 3 of the<br>r<br>er (1, #, %, etc.) | After the code has been confirmed you will be<br>prompted to create your password. Be sure to<br>pay close attention to the password criteria<br>listed under the password box on the screen. |                                                                                                    |
| First name                                                                                                    |                                                                                                | Congratulations! Your Blackbaud ID is now set u                                                                                                    |                                                                                                    |
| Last name                                                                                                    |                                                                                                |                                                                                                    |                                                                                                    |
|                                                                                                    | Sign up                                                                                        |                                                                                                    |                                                                                                    |
| Bv continuina to                                                                                                    | Back to sign in<br>sian up. vou are aareeina to the                                            | If you have trouble during set-up, try signing in again. If you are promted to enter your password,                                                                                           |                                                                                                    |
|                                                                                                    |                                                                                                | click [Forgot Password?]                                                                                                    | and follow the                                                                                                    |
| Bv continuina to                                                                                                    | Back to sign in sign up, you are agreeing to the                                               | If you have trouble during set-up, try signing in again. If you are promted to enter your password, click [Forgot Password?] and follow the                                                   |                                                                                                    |

You may also find success by trying another browser or device.

Contact helpdesk@madeira.org.

Need Help?